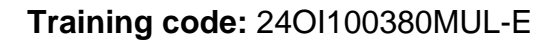

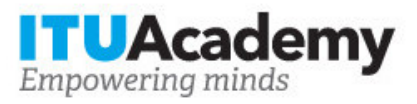

## Registration information

# **SMTP EM 1.1 - Spectrum monitoring**

#### Organized by:

### **Training details**

Modality: Online instructor led Dates: 05 Aug 2024 - 30 Aug 2024 Training fees: \$300.00 Language: English, English Application deadline: 01 Aug 2024 Payment methods: Bank transfer, Credit card, M-PESA Contact: ituacademy@itu.int

### **Training description**

The course covers the role, functions and basic techniques of spectrum monitoring, and purpose and capabilities of different types of spectrum monitoring equipment.

For more information about the training objectives, target population, entry requirements, methodology, evaluation and content, consult the page <u>here</u>.

#### How to apply

In order to register for the training, applicants should:

- 1. Create an ITU Academy account here
- 2. Apply for the course <u>here</u>
- 3. The selection of participants for the course will be made by the course coordinators, based on the course's entry requirements, selection criteria and available number of seats. If selected, you will receive a notification by email.

#### How to pay for the training

This course is organized by , an ITU Academy Training Centre, which will collect the training fees directly.

You will find details about the payment process of this Centre at the following <u>link</u> or alternatively in your ITU Academy account under <u>My registrations</u>.

Kindly note that payment must be made by 01 Aug 2024

### **Group registration and payment**

Registration and payment for multiple people from an organization is possible through institutional contacts.

To become an institutional contact:

- 1. Go to your profile page by clicking on the "My account" button in the user menu and click on the "Apply to be an Institutional Contact" button
- 2. Fill in the required information and click "continue", a request will be created.
- 3. An ITU Academy manager will manually review this request and accept or deny it accordingly.
- 4. If accepted, you will find a new menu tab "Institutional Contact" appearing in the top bar. You can now request multiple seats in a course and assign them to people from your group. Kindly note, each individual must create an ITU Academy account.

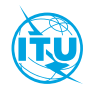

The <u>ITU Academy</u> is the International Telecommunication Union leading platform for capacity development initiatives.

International Telecommunication Union Place des Nations, 1211 Geneva 20 Switzerland